Step 1: Start Autopsy for Windows, and click the Create New Case icon. In the New Case Information Window, enter C1Prj01 in the Case Name text box, and click browse next to the Base Directory text box. Navigate to and click your work folder, and then click next.

| New Case information                      |                   |                                    |        |
|-------------------------------------------|-------------------|------------------------------------|--------|
| teps                                      | Case Informatio   | on                                 |        |
| Case Information     Optional Information | Case Name:        | C1Prjþ1                            |        |
|                                           | Base Directory:   | C:\Users\Bradyn\Documents\Work\    | Browse |
|                                           | Case Type:        | ● Single-User OMulti-User          |        |
|                                           | Case data will be | stored in the following directory: |        |
|                                           | C:\Users\Bradyr   | n\Documents\Work\C1Prj01           |        |
|                                           |                   |                                    |        |
|                                           |                   |                                    |        |
|                                           |                   |                                    |        |
|                                           |                   |                                    |        |
|                                           |                   |                                    |        |
|                                           |                   |                                    |        |
|                                           |                   |                                    |        |

Step 2: In the additional information window, type C1Prj01 in the Case Number text box and your name in the examiner text box, and then click finish.

| 😹 New Case Information                                             |                |                                              | × |
|--------------------------------------------------------------------|----------------|----------------------------------------------|---|
| Steps                                                              | Optional Infor | mation                                       |   |
| <ol> <li>Case Information</li> <li>Optional Information</li> </ol> | Case           |                                              |   |
|                                                                    | Number:        | C1Prj01                                      |   |
|                                                                    | Examiner       |                                              |   |
|                                                                    | Name:          | Bradyn                                       |   |
|                                                                    | Phone:         |                                              |   |
|                                                                    | Email:         |                                              |   |
|                                                                    | Notes:         |                                              |   |
|                                                                    | Organization   |                                              |   |
|                                                                    | Organization   | analysis is being done for: Not Specified $$ |   |
|                                                                    |                |                                              |   |
|                                                                    |                | < Back Next > Finish Cancel Help             |   |

Step 3: In the select data source window, click the select data source type list arrow, and click disk image or VM file. Click the browse button next to the browse for an image file text box, navigate to and click your work folder and the C1Prj01.E01 file, and then click open. Click next.

| 😹 Add Data Source     |                                                              |                                                             | ×        |  |  |
|-----------------------|--------------------------------------------------------------|-------------------------------------------------------------|----------|--|--|
| Steps                 | Select Data                                                  | i Source                                                    |          |  |  |
| 1. Select Host        | Path:                                                        |                                                             |          |  |  |
| 3. Select Data Source | C:\Users\Bradyn\Documents\Work\1337568945_606515\C1Prj01.E01 |                                                             |          |  |  |
| 5. Add Data Source    | Ignore orphan files in FAT file systems                      |                                                             |          |  |  |
|                       | Time zone:                                                   | (GMT-5:00) America/New_York v                               |          |  |  |
|                       | Sector size:                                                 | Auto Detect 🗸 🗸                                             |          |  |  |
|                       |                                                              |                                                             |          |  |  |
|                       | Hash Values (optional):                                      |                                                             |          |  |  |
|                       | MD5:                                                         |                                                             |          |  |  |
|                       | SHA-1:                                                       |                                                             |          |  |  |
|                       | SHA-256:                                                     |                                                             |          |  |  |
|                       | NOTE: These                                                  | values will not be validated when the data source is added. |          |  |  |
|                       |                                                              |                                                             |          |  |  |
|                       |                                                              |                                                             |          |  |  |
|                       |                                                              |                                                             |          |  |  |
| 17/1                  |                                                              |                                                             |          |  |  |
|                       |                                                              | < Back Next > Finish Can                                    | cel Help |  |  |
|                       |                                                              |                                                             |          |  |  |

## Bradyn Ritchie ITN 276 Chapter 1: Hands On Project 1-1 **Step 4: In the configure ingest modules window, click select all. Click next and then finish.**

| 😹 Add Data Source                                                                                                    |                                                                                                    | ×                                                                                 |
|----------------------------------------------------------------------------------------------------|----------------------------------------------------------------------------------------------------|-----------------------------------------------------------------------------------|
| Steps                                                                                                    | Configure Ingest                                                                                                    |                                                                                   |
| <ol> <li>Select Host</li> <li>Select Data Source Type</li> <li>Select Data Source</li> <li>Configure Ingest</li> <li>Add Data Source</li> </ol> | Run ingest modules on:<br>All Files, Directories, and Unallocated Space The           Recent Activity                                                                                                    | e selected module has no per-run settings.                                        |
|                                                                                                    | <ul> <li>Hash Lookup</li> <li>File Type Identification</li> <li>Extension Mismatch Detector</li> <li>Embedded File Extractor</li> <li>Picture Analyzer</li> <li>Keyword Search</li> <li>Email Parser</li> <li>Encryption Detection</li> <li>Interesting Files Identifier</li> <li>Central Repository</li> <li>PhotoRec Carver</li> <li>Virtual Machine Extractor</li> <li>Data Source Integrity</li> <li>Extension</li> </ul> | tracts recent user activity, such as Web browsing, recently us<br>Global Settings |
|                                                                                                    |                                                                                                    | < Back Next > Finish Cancel Help                                                  |

Bradyn Ritchie

## ITN 276

Chapter 1: Hands On Project 1-1

Step 5: In the tree viewer pane, expand views, file types, by extension, and documents.

|                                                        |                   | · · · · ·                                   |                   |                                                    |
|--------------------------------------------------------|-------------------|---------------------------------------------|-------------------|----------------------------------------------------|
| a C1Prj01 - Autopsy 4.19.3                             |                   |                                             |                   | - 🗆 X                                              |
| Case View Tools Window Help                            |                   |                                             |                   |                                                    |
| 🕂 🕂 Add Data Source 📠 Images/Videos 📓 Communications 💡 | Geolocation 🧮 Tir | neline 🌾 🔀 🇖                                | ⊙ - Keyword Lists | Q Keyword Search                                   |
| € ⇒                                                    | Listing           |                                             |                   | $\longleftrightarrow \bullet \bullet \bullet \Box$ |
|                                                        | Documents         |                                             |                   | 5 Results                                          |
| File Views                                             | Table Thumbnail   | Summary                                     |                   |                                                    |
| 🛱 🖞 File Types                                         |                   | Save Table as CSV                           |                   |                                                    |
| 🖶 🖧 By Extension                                       | File Type         | File Extensions                             |                   |                                                    |
|                                                        | HTML (0)          | .htm, .html                                 |                   |                                                    |
| Audio (0)                                              | Office (1)        | .doc, .docx, .odt, .xls, .xlsx, .ppt, .ppt> | <                 |                                                    |
| Archives (0)                                           | PDF (0)           | .pdf                                        |                   |                                                    |
| Databases (0)                                          | Plain Text (1)    | .t×t                                        |                   |                                                    |
| Documents                                              | Rich Text (0)     | .rtf                                        |                   |                                                    |
| HTML (0)                                               |                   |                                             |                   |                                                    |
| PDF (0)                                                |                   |                                             |                   |                                                    |
|                                                        |                   |                                             |                   |                                                    |
| Rich Text (0)                                          |                   |                                             |                   |                                                    |
| 🗄 🖞 Executable                                         |                   |                                             |                   |                                                    |
| By MIME Type                                           |                   |                                             |                   |                                                    |
| • MB File Size                                         |                   |                                             |                   |                                                    |
| 🛱 🔤 Data Artifacts                                     |                   |                                             |                   |                                                    |
| Metadata (1)                                           |                   |                                             |                   |                                                    |
| Analysis Results                                       |                   |                                             |                   |                                                    |
| OS Accounts                                            |                   |                                             |                   |                                                    |
| Reports                                                |                   |                                             |                   |                                                    |
|                                                        |                   |                                             |                   |                                                    |
|                                                        |                   |                                             |                   |                                                    |
|                                                        |                   |                                             |                   |                                                    |
|                                                        |                   |                                             |                   |                                                    |
|                                                        |                   |                                             |                   |                                                    |
|                                                        |                   |                                             |                   |                                                    |
|                                                        |                   |                                             |                   |                                                    |
|                                                        |                   |                                             |                   |                                                    |
|                                                        |                   |                                             |                   |                                                    |
|                                                        | Data Artifacts    | Analysis Results Context                    | Annotations       | Other Occurrences                                  |
|                                                        | Hex Tex           | ct Application                              | File Metadata     | OS Account                                         |
|                                                        |                   |                                             |                   |                                                    |
|                                                        |                   |                                             |                   |                                                    |
|                                                        |                   |                                             |                   |                                                    |
|                                                        |                   |                                             |                   |                                                    |
|                                                        |                   |                                             |                   |                                                    |
|                                                        |                   |                                             |                   |                                                    |
|                                                        |                   |                                             |                   |                                                    |
|                                                        |                   |                                             |                   |                                                    |
|                                                        |                   |                                             |                   |                                                    |
|                                                        |                   |                                             |                   |                                                    |
|                                                        |                   |                                             |                   |                                                    |
|                                                        |                   | Analyzing files from C1Pri01.E01            | 90%               | 🛛 🕼 (1 more ) 🔔 2                                  |
|                                                        |                   |                                             |                   | (z                                                 |

Step 6: Examine each subfolder under documents. Determine which folder might contain files of interest to this case.

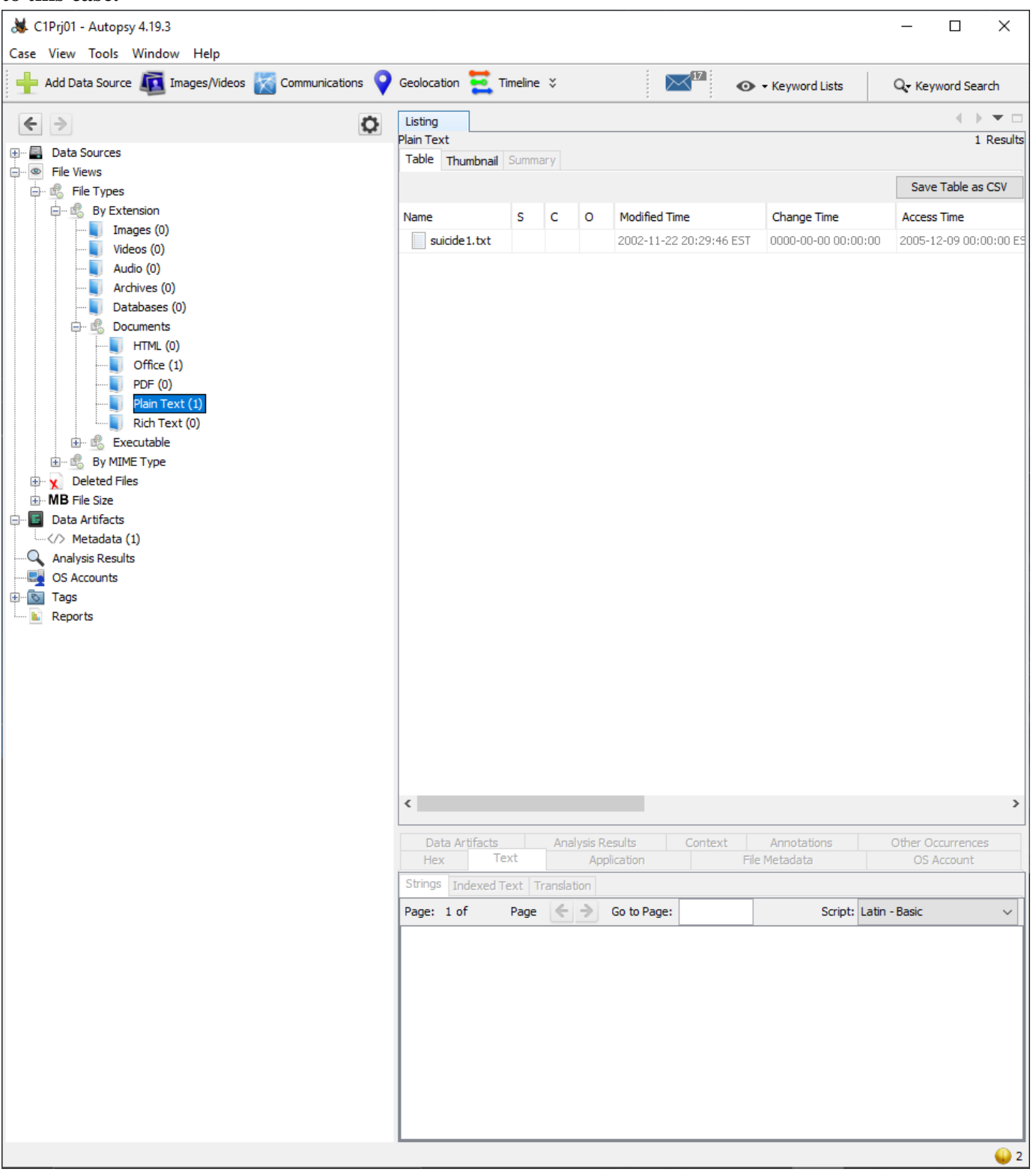

Step 7: If you found any files related to the case, select the files as a group, right-click the selection, and click extract file(s). In the save dialog box, click save to save the files automatically in Autopsy's case subfolder: Work\Chap01\Projects\C1Prj01\Export.

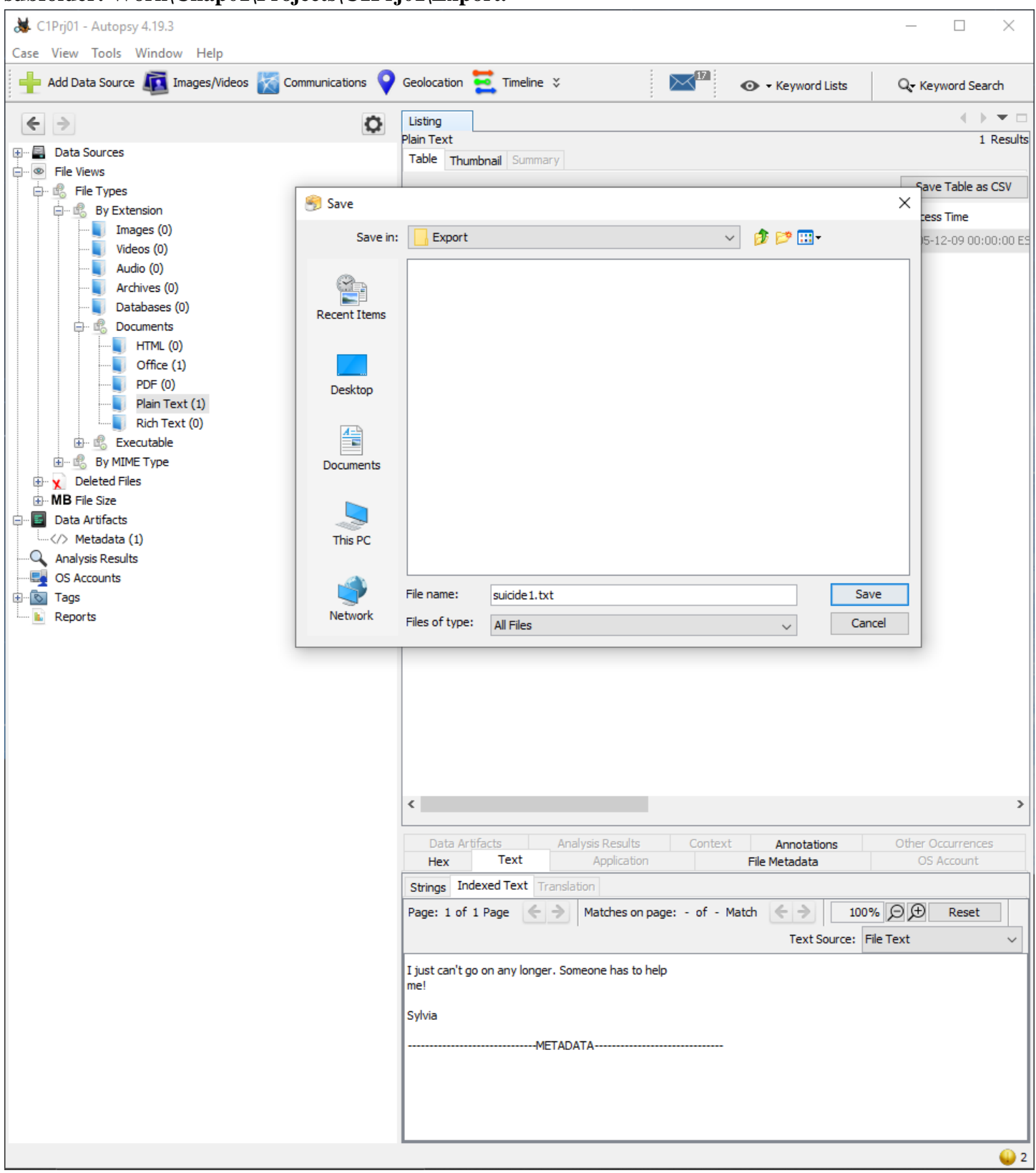

## Bradyn Ritchie ITN 276 Chapter 1: Hands On Project 1-1 **Step 8: Write a short report of no more than two paragraphs, including facts from any contents you found.**

By using autopsy, I was able to find some interesting files, such as a file named "suicide1.txt" and "SylviasAssets.xls" that contain important information to the case. The "suicide" file contained a hidden cry for help from Sylvia saying that she "couldn't go any longer". The assets file contained financial information about Sylvia's stocks, life insurance, savings accounts, annuities, bonds, and real estate. These were the only two files located inside the C1Prj01.E01 file. Based on this evidence, I think it is safe to assume that there was no foul play involved in Sylvia's death. Therefore, it should be ruled as a suicide.